# A guide to the use of the HCP platform on AWS

# 1. What is AWS?

AWS, Amazon Web Services, is Amazon's cloud computing IaaS and PaaS platform services. AWS provides users with a complete set of cloud computing services, including elastic computing, storage, databases, and applications, which can help enterprises reduce IT input costs and maintenance costs.

AWS provides a complete set of infrastructure and application services to run virtually everything in the cloud: from enterprise applications and big data projects to social games and mobile applications.

Website: <u>https://aws.amazon.com/what-is-aws/?nc1=h\_ls</u>

# 2. What is Amazon EC2

Amazon Elastic Compute Cloud (Amazon EC2) provides scalable compute capacity in the Amazon Cloud Technologies (AWS) cloud. Using Amazon EC2 avoids upfront hardware investments, so you can quickly develop and deploy your applications. You can use Amazon EC2 to start as many virtual servers as you need, configure security and networking, and manage storage. Amazon EC2 lets you scale up or down to handle changes in demand or spikes in usage, reducing the need to forecast traffic.

### Website:

https://docs.aws.amazon.com/zh\_cn/AWSEC2/latest/WindowsGuide/concepts.html

# 3. How to use Amazon EC2

## (1) If you do not have an account, create an AWS account:

https://portal.aws.amazon.com/billing/signup?nc2=h\_ct&src=gettingstarted\_signup&r edirect\_url=https%3A%2F%2Faws.amazon.com%2Fregistrationconfirmation&language=zh\_cn#/start

(2) If you already have an account, log in to AWS, enter Amazon Web Services Management Console, and select "Launch a virtual machine".

| Amazon Weł                                                                                                    | o Services Ma                                          | anagement Co                                          | onsole                                                                    |                                                                                                    |
|----------------------------------------------------------------------------------------------------|--------------------------------------------------------|-------------------------------------------------------|---------------------------------------------------------------------------|----------------------------------------------------------------------------------------------------|
| Amazon Web Services serv<br>Find Services<br>You can enter names, keywords or acron<br>Q. Example: Relational Database | v <b>ices</b><br>yms.<br>·Service, database, RDS       |                                                       |                                                                           | The Amazon Web Services China (Ningxia) Region, operated by<br>Ningsia Western Cloud Data Technology Co., Ltd., is now<br>available. By using Amazon Web Services services from the<br>Amazon Web Services China (Mingsia) Region, you agree to the<br>Western Cloud Data Customer Agreement [2] |
|                                                                                                    |                                                        |                                                       |                                                                           |                                                                                                    |
| Recently visited services                                                                                              |                                                        |                                                       |                                                                           | Helpful tips                                                                                                    |
| <ul> <li>EC2</li> <li>All services</li> </ul>                                                                          |                                                        |                                                       |                                                                           | Start now C                                                                                                    |
| Build a solution<br>Get started with simple wizards and auto                                                           | pmated workflows.                                      |                                                       |                                                                           | Explore Amazon Web Services                                                                                                    |
| Launch a virtual machine<br>With EC2<br>2-3 minutes                                                                    | Build a web app<br>With Elastic Beanstalk<br>6 minutes | Connect an IoT device<br>With Amazon IoT<br>5 minutes | Deploy a serverless microservice<br>With Lambda, API Gateway<br>2 minutes | Amazon Relational Database Service (RDS)<br>RDS manages and scales your database for you. RDS supports<br>Aurora, MySQL, PostgreSQL, MariaDB, Oracle, and SQL Server.<br>Learn more [2]                                                                                                    |
|                                                                                                    | വ്പാ                                                   | Alls.                                                 |                                                                           | Automatically run your code with Amazon Web Services<br>Lambda                                                                                                    |

## (3) Use the "Quick Start" wizard to create an EC2 instance

## Step 1: Choose an Amazon Machine Image (AMI)

### Suggestion: Select a windows version that meets your habits

1. Choose AMI
 2. Choose Instance Type
 3. Configure Instance
 4. Add Storage
 5. Add Tags
 6. Configure Security Group
 7. Il

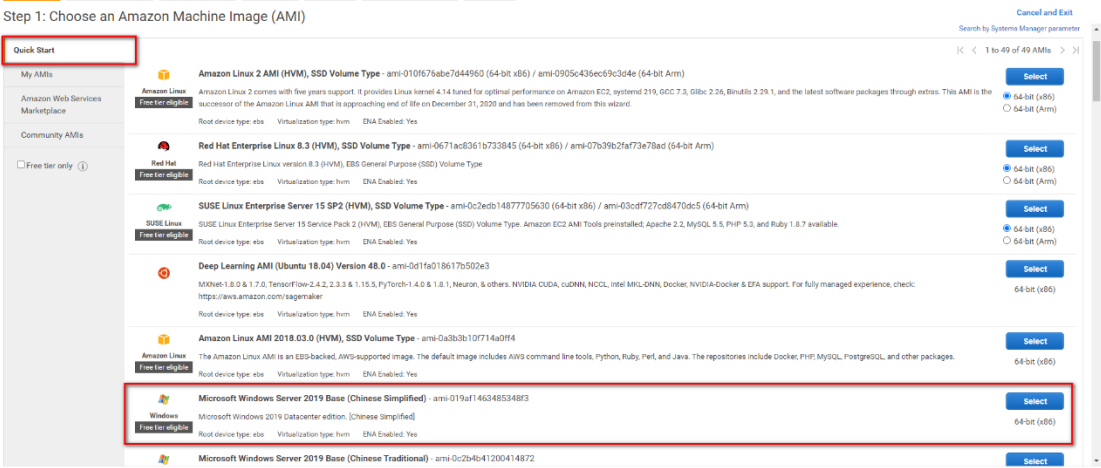

## Step 2: Choose an Instance Type

#### Low level High level Amazon AWS EC2 Amazon AWS EC2 Instance: c5.xlarge Instance: m5.xlarge CPU: Intel® Xeon® Cascade CPU: Intel® Xeon® Platinum 8175M @ 3.10 Lake (*a*) 3.60 GHz GHz vCPU Count: 4 vCPU Count: 4 RAM: 8 GB RAM: 16 GB Storage: EBS Storage: EBS NIC: 10 Gbps NIC: 10 Gbps

#### Recommended:

| 1. Choose AMI | 2. Choose Instance Type 3. Config | gure Instance 4. Add Storage | 5. Add Tags 6. Configure | Security Group 7. Review |          |           |                                  |                           |
|---------------|-----------------------------------|------------------------------|--------------------------|--------------------------|----------|-----------|----------------------------------|---------------------------|
| Step 2: C     | hoose an Instance Ty              | pe                           |                          |                          |          |           |                                  |                           |
|               | t3a                               | t3a.2xlarge                  | 8                        | 32                       | EBS only | Yes       | Up to 5 Gigabit                  | Yes                       |
|               | c4                                | c4.large                     | 2                        | 3.75                     | EBS only | Yes       | Moderate                         | Yes                       |
|               | c4                                | c4.xlarge                    | 4                        | 7.5                      | EBS only | Yes       | High                             | Yes                       |
|               | c4                                | o4.2xlarge                   | 8                        | 15                       | EBS only | Yes       | High                             | Yes                       |
|               | c4                                | o4.4xlarge                   | 16                       | 30                       | EBS only | Yes       | High                             | Yes                       |
|               | c4                                | o4.8xlarge                   | 36                       | 60                       | EBS only | Yes       | 10 Gigabit                       | Yes                       |
|               | c5                                | c5.large                     | 2                        | 4                        | EBS only | Yes       | Up to 10 Gigabit                 | Yes                       |
|               | c5                                | c5.xlarge                    | 4                        | 8                        | EBS only | Yes       | Up to 10 Gigabit                 | Yes                       |
|               | c5                                | c5.2xlarge                   | 8                        | 16                       | EBS only | Yes       | Up to 10 Gigabit                 | Yes                       |
|               | c5                                | c5.4xlarge                   | 16                       | 32                       | EBS only | Yes       | Up to 10 Gigabit                 | Yes                       |
|               | c5                                | c5.9xlarge                   | 36                       | 72                       | EBS only | Yes       | 10 Gigabit                       | Yes                       |
|               | c5                                | c5.12xlarge                  | 48                       | 96                       | EBS only | Yes       | 12 Gigabit                       | Yes                       |
|               | c5                                | c5.18xlarge                  | 72                       | 144                      | EBS only | Yes       | 25 Gigabit                       | Yes                       |
|               | c5                                | c5.24xlarge                  | 95                       | 192                      | EBS only | Yes       | 25 Gigabit                       | Yes                       |
|               | c5                                | c5.metal                     | 95                       | 192                      | EBS only | Yes       | 25 Gigabit                       | Yes                       |
|               | c5a                               | c5a.large                    | 2                        | 4                        | EBS only | Yes       | Up to 10 Gigabit                 | Yes                       |
|               | c5a                               | o5a.xlarge                   | 4                        | 8                        | EBS only | Yes       | Up to 10 Gigabit                 | Yes                       |
|               | c5a                               | c5a.2xlarge                  | 8                        | 16                       | EBS only | Yes       | Up to 10 Gigabit                 | Yes                       |
|               | -                                 |                              |                          |                          |          |           |                                  |                           |
|               |                                   |                              |                          |                          |          | Cancel Pr | evious Review and Launch Next: C | onfigure Instance Details |

## Step 3: Configure Instance Details

### Instructions:

Network: Launch your instance into an Amazon Virtual Private Cloud (VPC). You can create a VPC and select your own IP address range, create subnets, configure route tables, and configure network gateways. Learn more about Amazon VPC.

(Boot your instance into Amazon Virtual Private Cloud (VPC). You can create a VPC and select your own IP address range, create subnets, configure routing tables, and configure network gateways.)

| 1. Choose AMI 2. Choose Instance Type      | 3. Config   | igure Instance                       | 4. Add Storage                      | 5. Add Tegs                   | 6. Config   | gure Security Group | 7. Review       |          |              |                |               |            |                   |                |        |          |                   |          |            |
|--------------------------------------------|-------------|--------------------------------------|-------------------------------------|-------------------------------|-------------|---------------------|-----------------|----------|--------------|----------------|---------------|------------|-------------------|----------------|--------|----------|-------------------|----------|------------|
| Step 3: Configure Instan                   | ice Det     | tails                                |                                     |                               |             |                     |                 |          |              |                |               |            |                   |                |        |          |                   |          |            |
| Configure the instance to suit your requir | ements. You | u can launch mu                      | Itiple instances                    | from the same                 | • AMI, requ | est Spot instance   | s to take advan | ntage of | the lower pr | ricing, assign | n an access n | nanagement | role to the insta | nce, and more. |        |          |                   |          | í          |
| Number of instances                        | 0 [         | 1                                    |                                     |                               |             |                     |                 |          |              |                |               |            |                   |                |        |          |                   |          |            |
| Purchasing option                          |             | Request Spot                         | instances                           |                               |             |                     |                 |          |              |                |               |            |                   |                |        |          |                   |          |            |
| Network                                    | 0           | vpc-61179f08 (d                      | lefault)                            |                               | 4           | C Create new        | VPC             |          |              |                |               |            |                   |                |        |          |                   |          |            |
| Subnet                                     | 0           | No preference (o                     | default subnet i                    | n any Availabili              | ty Zoni 🜒   | Create new          | subnet          |          |              |                |               |            |                   |                |        |          |                   |          |            |
| Auto-assign Public IP                      |             | Use subnet setti                     | ing (Enable)                        |                               | 4           |                     |                 |          |              |                |               |            |                   |                |        |          |                   |          |            |
| Placement group                            |             | Add Instance                         | to placement g                      | roup                          |             |                     |                 |          |              |                |               |            |                   |                |        |          |                   |          | _          |
| Capacity Reservation                       | • • •       | Open                                 |                                     |                               | :           | C Create new        | Capacity Rese   | ervation |              |                |               |            |                   |                |        |          |                   |          |            |
| Domain join directory                      | 0 (         | No directory                         |                                     |                               | :           | C Create new        | directory       |          |              |                |               |            |                   |                |        |          |                   |          |            |
| IAM role                                   | 0 (         | None                                 |                                     |                               | 4           | C Create new        | AM role         |          |              |                |               |            |                   |                |        |          |                   |          |            |
| Shutdown behavior                          | 0           | Stop                                 |                                     |                               | 4           |                     |                 |          |              |                |               |            |                   |                |        |          |                   |          | _          |
| Stop - Hibernate behavior                  |             | Enable hibern                        | ation as an add                     | litional stop beł             | havior      |                     |                 |          |              |                |               |            |                   |                |        |          |                   |          |            |
| Enable termination protection              |             | Protect agains                       | st accidental te                    | rmination                     |             |                     |                 |          |              |                |               |            |                   |                |        |          |                   |          |            |
| Monitoring                                 |             | Cinable Cloudy<br>Additional charg   | Natch detailed i<br>es apply.       | monitoring                    |             |                     |                 |          |              |                |               |            |                   |                |        |          |                   |          |            |
| Tenancy                                    | •           | Shared - Run a s<br>Additional charg | hared hardware<br>as will apply for | e instance<br>r dedicated ten | 4)<br>ancy. |                     |                 |          |              |                |               |            |                   |                |        |          |                   |          |            |
| Credit specification                       |             | Unlimited                            |                                     |                               |             |                     |                 |          |              |                |               |            |                   |                |        |          |                   |          |            |
|                                            |             | Additional charg                     | es may apply                        |                               |             |                     |                 |          |              |                |               |            |                   |                |        |          |                   |          |            |
| <ul> <li>Advanced Details</li> </ul>       |             |                                      |                                     |                               |             |                     |                 |          |              |                |               |            |                   |                |        |          |                   |          |            |
|                                            |             |                                      |                                     |                               |             |                     |                 |          |              |                |               |            |                   |                |        |          |                   |          |            |
|                                            |             |                                      |                                     |                               |             |                     |                 |          |              |                |               |            |                   |                | Cancel | Previous | Review and Launch | Next: Ad | dd Storage |

If no VPC is available, create a "VPC with a Single Public Subnet".

#### Step 1: Select a VPC Configuration

| VPC with a Single Public<br>Subnet     | Your instances run in a private, isolated section of the Amazon Web<br>Services cloud with direct access to the Internet. Network access control<br>lists and security groups can be used to provide strict control over inbound<br>and outbound network traffic to your instances.<br><b>Creates:</b><br>A /16 network with a /24 subnet. Public subnet instances use Elastic IPs or<br>Public IPs to access the Internet.<br>Select | Internet, S3.<br>DynamoDB, SNS,<br>SQS, etc.<br>Public Subnet<br>Amazon Virtual Private Cloud |
|----------------------------------------|----------------------------------------------------------------------------------------------------|-----------------------------------------------------------------------------------------------|
| tep 2: VPC with a Single Public Subnet |                                                                                                    |                                                                                               |

| IPv4 CIDR block:*           | 10.0.0/16 (655311P addresses available)                             |           |
|-----------------------------|---------------------------------------------------------------------|-----------|
| IPv6 CIDR block:            | No IPv6 CIDR Block                                                  |           |
|                             | O Amazon provided IPv6 CIDR block                                   |           |
| VPC name:                   | vpc-new                                                             |           |
| Public subnet's IPv4 CIDR:* | 10.0.0/24 (251 IP addresses avafable)                               |           |
| Availability Zone:*         | No Preference 💌                                                     |           |
| Subnet name:                | Public subnet                                                       |           |
|                             | You can add more subnets after Amazon Web Services creates the VPC. |           |
| Service endpoints           |                                                                     |           |
|                             | Add Endpoint                                                        |           |
| Enable DNS hostnames:*      | Yess O No                                                           |           |
| Hardware tenancy:*          | Default 👻                                                           |           |
|                             | Cancel and Exit Back. Cor                                           | reate VPC |

### Step 4: Add Storage

| 1. Choose AMI                                                                        | 2. Choose Insta                                               | nce Type                             | 3. Configure Instance                          | 4. Add Storage                       | 5. Add Tage                                 | 6. Configure Security Group                         | 7. Review                                  |                                  |                         |                           |                |   |
|--------------------------------------------------------------------------------------|---------------------------------------------------------------|--------------------------------------|------------------------------------------------|--------------------------------------|---------------------------------------------|-----------------------------------------------------|--------------------------------------------|----------------------------------|-------------------------|---------------------------|----------------|---|
| Step 4: Add<br>Your Instance will be<br>edit the settings of<br>storage options in a | d Storage<br>be launched w<br>f the root volur<br>Amazon EC2. | e<br>ith the follow<br>ne. You can i | ring storage device s<br>also attach additiona | ettings. You can<br>I EBS volumes af | attach additional E<br>fter launching an in | BS volumes and instance istance, but not instance s | store volumes to yo<br>itore volumes. Lean | our instance, or<br>n more about |                         |                           |                |   |
| Volume Type ()                                                                       | D                                                             | evice (j)                            | Snapshot (j)                                   |                                      | Size (GiB) (i)                              | Volume Type ()                                      |                                            | IOPS (j)                         | Throughput<br>(MB/s) () | Delete on Termination (i) | Encryption (i) |   |
| Root                                                                                 | /d                                                            | lev/sda1                             | snap-0e5cc662                                  | tca356395b                           | 1024                                        | Magnetic (standard)                                 | · ·                                        | N/A                              | N/A                     |                           | Not Encrypted  | • |
| Add New Volume                                                                       | •                                                             |                                      |                                                |                                      |                                             |                                                     |                                            |                                  |                         |                           |                |   |
| Free tier eligibl<br>restrictions.                                                   | le customers o                                                | can get up to                        | 30 GB of EBS Genera                            | al Purpose (SSD)                     | or Magnetic stora                           | ge. Learn more about free                           | eusage tier eligibility                    | y and usage                      |                         |                           |                |   |

# Step 5: Add Tags

| 1. Cho                                | ose AMI                                          | 2. Choose                                                 | Instance Type                                       | 3.                           | Configure Instance                                        | 4.                 | Add Storage                     | 5. Add Tags                      | 6. Config                      | gure Security Group                  | 7. Review        |                                |             |                           |
|---------------------------------------|--------------------------------------------------|-----------------------------------------------------------|-----------------------------------------------------|------------------------------|-----------------------------------------------------------|--------------------|---------------------------------|----------------------------------|--------------------------------|--------------------------------------|------------------|--------------------------------|-------------|---------------------------|
| Step<br>A tag or<br>A copy<br>Tags wi | 5: Ac<br>onsists of<br>of a tag of<br>Il be appl | dd Tag:<br>f a case-ser<br>can be appli<br>lied to all in | S<br>nsitive key-va<br>ied to volume<br>stances and | ilue pa<br>es, inst<br>volum | ir. For example, ye<br>ances or both.<br>es. Learn more a | ou cou<br>ibout ti | ld define a tr<br>agging your / | eg with key = N<br>Amazon EC2 re | lame and val                   | lue = Webserver.                     |                  |                                |             |                           |
| Key                                   | (128 ch                                          | naracters m                                               | aximum)                                             |                              |                                                           |                    | Value                           | (256 character                   | rs maximum)                    | )                                    |                  | Instances $(\bar{\mathbf{i}})$ | Volumes (i) | Network<br>Interfaces (j) |
|                                       |                                                  |                                                           |                                                     |                              |                                                           |                    |                                 | This resource                    | e currently h                  | as no tags                           |                  |                                |             |                           |
|                                       |                                                  |                                                           |                                                     |                              |                                                           |                    | Choose<br>Make sure yo          | the Add tag bu<br>our IAM policy | utton or click<br>includes per | to add a Name t<br>rmissions to crea | ag.<br>ite tags. |                                |             |                           |
| Add T                                 | ag                                               | (Up to 50 ta                                              | gs maximum                                          | 1)                           |                                                           |                    |                                 |                                  |                                |                                      |                  |                                |             |                           |

# Step 6: Configure Security Group

A security group is a set of firewall rules that control the traffic of your instance. On this page, you can add rules to allow specific traffic to reach your instance. For example, if you want to set up a Web server and allow Internet traffic to reach your instance, add rules to allow unrestricted access to HTTP and HTTPS ports.

Suggestion:

1. Configure the port opening rules required by users

2. Configure an external port rule based on the external port provided by the HCP platform, for example, the external port of HTTP port 80

| 1. Choose AMI                                   | 2. Choose Instance Type                                                             | 3. Configure Instance                                           | 4. Add Storage                           | 5. Add Tegs                         | 6. Configure Security Group                                     | 7. Review                          |                                                                                        |                                                                             |
|-------------------------------------------------|-------------------------------------------------------------------------------------|-----------------------------------------------------------------|------------------------------------------|-------------------------------------|-----------------------------------------------------------------|------------------------------------|----------------------------------------------------------------------------------------|-----------------------------------------------------------------------------|
| Step 6: Co<br>A security group<br>HTTP and HTTP | onfigure Security<br>is a set of firewall rules that<br>S ports. You can create a n | / Group<br>it control the traffic for<br>ew security group or s | r your instance. O<br>elect from an exis | n this page, you<br>ting one below. | can add rules to allow specific t<br>Learn more about Amazon EC | affic to reach j<br>security group | our instance. For example, if you want to set up a web server and allow internet traff | fic to reach your instance, add rules that allow unrestricted access to the |
|                                                 | Assign a security gro                                                               | up: 🧿 Create a new                                              | security group                           |                                     |                                                                 |                                    |                                                                                        |                                                                             |
|                                                 |                                                                                     | O Select an exis                                                | ting security grou                       | р                                   |                                                                 |                                    |                                                                                        |                                                                             |
|                                                 | Security group nam                                                                  | ne: launch-wizar                                                | d-2                                      |                                     |                                                                 |                                    |                                                                                        |                                                                             |
|                                                 | Descriptio                                                                          | an: launch-wizar                                                | d-2 created 2021-                        | 07-30T10:59:18                      | 043+08:00                                                       |                                    |                                                                                        |                                                                             |
| Туре (j)                                        |                                                                                     | Pro                                                             | tocol (j                                 |                                     | Port Ran                                                        | e (j                               | Source (j)                                                                             | Description ()                                                              |
| RDP                                             | *                                                                                   | TC                                                              | P                                        |                                     | 3389                                                            |                                    | Custom V 0.0.0/0                                                                       | e.g. SSH for Admin Desktop                                                  |
| Add Rule                                        |                                                                                     |                                                                 |                                          |                                     |                                                                 |                                    |                                                                                        |                                                                             |
| A War<br>Rules                                  | ning<br>s with source of 0.0.0.0/0 a                                                | llow all IP addresses t                                         | o access your ins                        | tance. We recon                     | nmend setting security group ru                                 | es to allow acc                    | iss from known IP addresses only.                                                      |                                                                             |

## What is a security group:

A security group acts as a virtual firewall that controls the traffic of one or more instances. When you start an instance, you can specify one or more security groups. You can modify security group rules at any time. The new rule is automatically applied to all instances associated with the security group. When deciding whether to allow traffic to reach an instance, we evaluate the rules from all the security groups associated with that instance.

When you start an instance in a VPC, you must specify a security group to be created for that VPC. After you start an instance, you can change its security group. A security group is associated with a network interface. Changing the security group of an instance also changes the security group associated with the primary network interface (eth0). For more information, see "Changing an Instance's Security Group" in the Amazon VPC User Guide. You can also change the security group associated with any other network interface.

| Instances New         | Sec | urity Groups (3      | 5) Info |                   |      |                     |                |   |                         |              | C | Actions 🔻            | Create secur | ity group       |
|-----------------------|-----|----------------------|---------|-------------------|------|---------------------|----------------|---|-------------------------|--------------|---|----------------------|--------------|-----------------|
| Instance Types        | Q   | Filter security grou | ps      |                   |      |                     |                |   |                         |              |   |                      | < 1          | > ©             |
| Launch Templates      |     |                      |         |                   |      |                     |                |   |                         |              |   |                      |              |                 |
| Spot Requests         |     | Name                 | ~       | Security group ID | ~    | Security group name | VPC ID         | ~ | Description V           | Owner        | ⊽ | Inbound rules count  | / Outbo      | ound rules co   |
| Reserved Instances    |     | -                    |         | sg-0d67ea9b7fb83d | 15ac | launch-wizard-2     | vpc-61179f08 🗹 |   | launch-wizard-2 create  | 574084221742 |   | 1 Permission entry   | 1 Perr       | nission entry   |
| Dedicated Hosts       |     | -                    |         | sg-0f5654f13d1d09 | bdc  | launch-wizard-1     | vpc-61179f08 🗹 |   | launch-wizard-1 create  | 574084221742 |   | 3 Permission entries | 1 Perr       | nission entry   |
| Capacity Reservations |     | -                    |         | sg-7c08b512       |      | default             | vpc-61179f08 🛂 |   | default VPC security gr | 574084221742 |   | 6 Permission entries | 3 Perr       | nission entries |
| ▼ Images              | 4   |                      |         |                   |      |                     |                |   |                         |              |   |                      |              | •               |
| AMIs                  |     |                      |         |                   |      |                     |                |   |                         |              |   |                      |              |                 |
| ▼ Elastic Block Store |     |                      |         |                   |      |                     |                |   |                         |              |   |                      |              |                 |
| Volumes               |     |                      |         |                   |      |                     |                |   |                         |              |   |                      |              |                 |
| Snapshots             |     |                      |         |                   |      |                     |                |   |                         |              |   |                      |              |                 |
| Lifecycle Manager New |     |                      |         |                   |      |                     |                |   |                         |              |   |                      |              |                 |
| ▼ Network & Security  |     |                      |         |                   |      |                     |                |   |                         |              |   |                      |              |                 |
| Security Groups       | -   |                      |         |                   |      |                     |                |   |                         |              |   |                      |              |                 |
| Elastic IPs           |     |                      |         |                   |      |                     |                |   |                         |              |   |                      | L            |                 |
| Placement Groups      |     |                      |         |                   |      |                     |                |   |                         |              |   |                      |              |                 |
| Key Pairs             |     |                      |         |                   |      |                     |                |   |                         |              |   |                      |              |                 |
| Network Interfaces    |     |                      |         |                   |      |                     |                |   |                         |              |   |                      |              |                 |

AWS has the capability to manage all security groups, as shown in the figure below.

To edit a security group, you can modify rules.

| > Security Groups > si       | g-7c08b512 - de    | fault > Edit inbou   | ind rules       |             |                             |
|------------------------------|--------------------|----------------------|-----------------|-------------|-----------------------------|
| it inbound rut               | es Info            |                      |                 |             |                             |
| and rules control the incomi | ing traffic that's | allowed to reach the | instance.       |             |                             |
|                              |                    |                      |                 |             |                             |
| bound rules Info             |                    |                      |                 |             |                             |
| Type Info                    |                    | Protocol Info        | Port range Info | Source Info | Description - optional Info |
| All traffic                  | •                  | All                  | All             | Custom 🔻    | Q, Delete                   |
|                              |                    |                      |                 |             | 101.68.90.141/32 🗙          |
| All traffic                  | •                  | All                  | All             | Custom 🔻    | Q                           |
|                              |                    |                      |                 |             | 115.236.50.27/32 ×          |
| All traffic                  | •                  | All                  | All             | Custom 🔻    | Q. Delete                   |
|                              |                    |                      |                 |             | 0.0.0.0/0 🗙                 |
| All traffic                  | Ψ.                 | All                  | All             | Custom 🔻    | Q                           |
|                              |                    |                      |                 |             | 68.79.17.202/32 ×           |
| All traffic                  | Ψ.                 | All                  | All             | Custom 🔻    | Q                           |
|                              |                    |                      |                 |             | ::/0 ×                      |
| Custom TCP                   | Ŧ                  | ТСР                  | 21              | Custom 🛡    | Q. Delete                   |
|                              |                    |                      |                 |             | 0.0.0.0/0 ×                 |
|                              |                    |                      |                 |             |                             |

# Step 7: Review Instance Launch

| 1. Okoser AMI 2. Okoser Instance Type 3. Configure Instance 4. Add Storage 5. Add Tags 6. Configure Security Group 7. Review                                                                                                    |                       |                          |  |  |  |  |  |  |  |
|----------------------------------------------------------------------------------------------------|-----------------------|--------------------------|--|--|--|--|--|--|--|
| ep 7: Review Instance Launch<br>ase review your instance launch details. You can go back to edit changes for each section. Click Laureh to assign a key pair to your instance and complete the launch process.                                                                                                    |                       |                          |  |  |  |  |  |  |  |
| Improve your instance's security. Your security group, launch-wizard-2, is open to the world.     Your instance may be accessible from any IP address. We recommend that you update your security group rules to allow access from known IP addresses only.     You can also open additional ports in your security group to facilitate access to the application or service you're running, e.g., HTTP (80) for web servers. Edit security groups |                       |                          |  |  |  |  |  |  |  |
| Your instance configuration is not eligible for the free usage tier To lauch an instance that eligible for the free usage tier, check your AMI selection, instance type, configuration options, or storage devices. Learn more about free usage tier eligibility and usage restrictions.                                                                                                    |                       | ×                        |  |  |  |  |  |  |  |
| > MUDarile                                                                                                    | 5-10 A.U.             | Don't show me this again |  |  |  |  |  |  |  |
| • Ami Details                                                                                                    | Edit AMI              |                          |  |  |  |  |  |  |  |
| Instance Type                                                                                                    | Edit Instance type    |                          |  |  |  |  |  |  |  |
| Security Groups                                                                                                    | Edit security groups  |                          |  |  |  |  |  |  |  |
| Instance Details                                                                                                    | Edit instance details |                          |  |  |  |  |  |  |  |
| > Storage                                                                                                    | Edit storage          |                          |  |  |  |  |  |  |  |
| ▶ Tags                                                                                                    | Edit tags             |                          |  |  |  |  |  |  |  |
|                                                                                                    |                       |                          |  |  |  |  |  |  |  |
|                                                                                                    |                       |                          |  |  |  |  |  |  |  |

a. The Key pairs page lists all of your key pairs in the currently selected AWS Region.

Cancel Previous Launch

b. You can change which columns are visible in the table. Choose the settings icon in the top-right corner of the page, and select the columns to display.

c. You can manage a key pair's tags and delete a key pair. Select a key pair by selecting its check box, and then choose an action from the Actions menu.

d. You can have Amazon EC2 create a new key pair for you. You can also use a thirdparty tool to create a new key pair and import the key pair to Amazon EC2. To have Amazon EC2 create a key pair, choose Create key pair. To import a key pair that was created using a third-party tool, choose Import key pair from the Actions menu.

Note:

If you create a new key pair, download the corresponding key pair file to the local PC. This file is required when you obtain the administrator password of the windows operating system.

| 1. Choose AMI 2. Choose Instance Type 3. Configure Instance 4. Add Storage 5                                                                                                    | Add Tegs 6. Configure Security Group 7. Review 7.                                                                                                    |                       |                          |  |  |  |  |  |  |  |  |
|----------------------------------------------------------------------------------------------------|----------------------------------------------------------------------------------------------------|-----------------------|--------------------------|--|--|--|--|--|--|--|--|
| Step 7: Review Instance Launch<br>Please review your instance Launch details. You can go back to edit changes for each section. Otick Launch to assign a key pair to your instance and complete the launch process.                                                                                                    |                                                                                                    |                       |                          |  |  |  |  |  |  |  |  |
| Improve your instance's security. Your security group, launch-wizard-2, is open to the world.     You instance may be accessible from any IP address. We recommend that you update your security group rules to allow access from lonows IP addresses only.     You can also open additional ports in your security group to facilitate access to the application or service you're running, e.g., HTTP (80) for web servers. Edit security groups |                                                                                                    |                       |                          |  |  |  |  |  |  |  |  |
| Your instance configuration is not eligible for the free usas     To launch an instance that's eligible for the free usage tier, check your AM                                                                                                    | Select an existing key pair or create a new key pair X                                                                                                    | f usage restrictions. | ×                        |  |  |  |  |  |  |  |  |
|                                                                                                    | A key pair consists of a public key that Amazon Web Services stores, and a private key file that you                                                                                                    |                       | Don't show me this again |  |  |  |  |  |  |  |  |
| AMI Details                                                                                                    | store. Logenner, they allow you to connect to your instance securely. For Windows AMIs, the private key<br>file is required to obtain the password used to log into your instance. For Linux AMIs, the private key file | Edit AMI              |                          |  |  |  |  |  |  |  |  |
| Instance Type                                                                                                    | allows you to securely SSH into your instance.                                                                                                    | Edit instance type    |                          |  |  |  |  |  |  |  |  |
| ► Security Groups                                                                                                    | Note: The selected key pair will be added to the set of keys authorized for this instance. Learn more<br>about removing existing key pairs from a public AMI.                                                           | Edit security groups  |                          |  |  |  |  |  |  |  |  |
| Instance Details                                                                                                    | Create a new key pair v                                                                                                    | Edit instance details |                          |  |  |  |  |  |  |  |  |
| ♦ Storage                                                                                                    | key pair name                                                                                                    | Edit storage          |                          |  |  |  |  |  |  |  |  |
| ► Tags                                                                                                    | Download Key Pair                                                                                                    | Edit tags             |                          |  |  |  |  |  |  |  |  |
|                                                                                                    | You have to download the private key file (* penn file) before you can continue. Shore it<br>in a secure and accessible location. You will not be able to download the file again<br>after it's created.                |                       |                          |  |  |  |  |  |  |  |  |
|                                                                                                    |                                                                                                    | Cancel                | Previous Launch          |  |  |  |  |  |  |  |  |

(4) How to connect the EC2 instance after it is successfully created

a. Provide the external IP address and DNS address. The default IP address and DNS address assigned will change each time you start up. It is recommended to purchase a fixed IP address or DNS service from AWS.

| New EC2 Experience<br>Tell us what you think                                                                                                    | Instances (1) Mo Connect Instance state V Actions V Laund Instances V                                                                        |
|----------------------------------------------------------------------------------------------------|----------------------------------------------------------------------------------------------------|
| EC2 Dashboard<br>Events                                                                                                    | Q. Filter instances < 1 > ©                                                                                                    |
| Tags                                                                                                    | status Availability Zone 🔻 Public IPv4 DNS 🔍 Public IPv4 🔍 Elastic IP 🔍 IPv6 IPs 🔍 Monitoring 🔍 Security group name 🔍 Key name 🔍 Launch time |
| Limits                                                                                                    | ms + cn-nordhwest-1c ec2-52-82-124-68.cn-n 52.82.124.68 disabled launch-wizard-2 PGT-Key 2021/07/30 11:11 GMT+8                              |
| Instances     Instance New     Instance Types     Launch Templates     Spert Requests     Reserved Instances     Dedicated Hosts     Capacity Reservations |                                                                                                    |
| ▼ Images<br>AMIs                                                                                                    | Select an instance above = X                                                                                                    |
|                                                                                                    | I contraction of the second second second second second second second second second second second second second                              |

b. Obtain the password of the windows operating system.

| New EC2 Experience                                              | Instances (1/1) Info                              | G                                                               | Connect Instance state 🔻 Actions 🔺 Launa         | ch instances 🛛 🔻 |
|-----------------------------------------------------------------|---------------------------------------------------|-----------------------------------------------------------------|--------------------------------------------------|------------------|
| EC2 Dashboard                                                   | Q Filter instances                                |                                                                 | Connect                                          | 1 > 4            |
| Events                                                          | ✓ Name ▼ Instance ID Instance state ▼             | Instance type 🛛 Status check Alarm status Availabilit           | y Zone ♥ Public IPv4 DNS                         | c IP 🛛 🗸         |
| Tags                                                            | ✓ - i-00bd49bc2b9fc0bb0 ⊘ Running @Q              | t2.xlarge 🛛 🛛 2/2 checks passed No alarms 🕂 cn-northwa          | est-1c ec2-52-82-124-68.cn-                      |                  |
| Limits                                                          | 4                                                 |                                                                 | Instance settings                                |                  |
| Instances                                                       |                                                   |                                                                 | Channe security secure                           | -                |
| Instances New                                                   |                                                   |                                                                 | Change security groups Security                  | <u> </u>         |
| Instance Types                                                  |                                                   |                                                                 | Get windows password image and temptates         |                  |
| Launch Templates                                                |                                                   |                                                                 | Monitor and troubleshoot                         | -                |
| Spot Requests                                                   |                                                   |                                                                 |                                                  |                  |
| Reserved Instances                                              |                                                   |                                                                 |                                                  |                  |
| Dedicated Hosts                                                 |                                                   |                                                                 |                                                  |                  |
| Capacity Reservations                                           |                                                   |                                                                 |                                                  |                  |
| ▼ Images                                                        |                                                   |                                                                 |                                                  |                  |
| AMIs                                                            | Instance: i-00bd49bc2b9fc0bb0                     | =                                                               |                                                  | ×                |
| Elastic Block Store                                             |                                                   | Marine Trans                                                    |                                                  |                  |
| Volumes                                                         | Details Security Networking Storage Status checks | Homoring Tags                                                   |                                                  |                  |
| Snapshots                                                       |                                                   |                                                                 |                                                  |                  |
| Lifecycle Manager New                                           | • Instance summary into                           |                                                                 |                                                  |                  |
| - Notwork & Convitu                                             | Instance ID                                       | Public IPv4 address                                             | Private IPv4 addresses                           |                  |
| <ul> <li>Network a security</li> <li>Security Groups</li> </ul> |                                                   | DF 52.82.124.68   open address 🗠                                | DF 172.51.39.171                                 |                  |
| Security Groups                                                 | Instance state                                    | Public IPv4 DNS                                                 | Private IPv4 DNS                                 |                  |
| Discount Count                                                  | ⊘ Running                                         | ec2-52-82-124-68.cn-northwest-1.compute.amazonaws.com.cn   open | ip-172-31-39-171.cn-northwest-1.compute.internal |                  |
| Placement Groups                                                |                                                   | address 🗹                                                       |                                                  |                  |

If a key pair is used during creation, upload the corresponding key pair file x.pem when obtaining the password.

| EC2 > Instances > i-00bd49bc2b9fc0bb0 > Get windows password                                                                                                    |
|----------------------------------------------------------------------------------------------------|
| Get Windows password Info<br>Retrieve and decrypt the initial Windows administrator password for this instance.                                                                                                    |
| To decrypt the password, you will need your key pair for this instance.                                                                                                    |
| <b>Key pair associated with this instance</b><br>PGT-Key                                                                                                    |
| Browse to your key pair:<br>Browse<br>PGT-Key.pem<br>1.7KB                                                                                                    |
| BEGIN RSA PRIVATE KEY<br>MIIEogIBAAKCAQEAjb2caYdlgsDfMDQl42UZ9WpqmbpljZlK6yxvzQOEDFpNBIMt<br>dW9vuJls5Qu22aqQO/Gdh2AEtVYMPgXs5hNmF3NAwyAU3jYrK/HYozRdyES/sJbF<br>Illc9cbRYfAXzV3d530WaAkuMsbSb1IM5F2RqgwbrUJnLppbB16IftCjlBrqP/wD<br>TB9ED9BKnhtxsi2YXYc8t/8etjR16w8pzDFIA3IXrMB9xpxyjH1gXi6rFTAaPwPn<br>amlHPKvYIrann+hdKhWW3fDDdikXvxlNG0+228ynZKPqa4z6HBRex4wrmFDD8kDc |
| QhIMOV4ooV0G0k6tO2ue0ZwrHn1TYqF4sBMMiQlDAQABAolBAHakdS1cGRsmaGuH<br>6wL5WI41Yj+FZ4Xl7d/GVVrtC3XvjDIvvzhia8jAHAdpE8gE3jBe4TY0qBxFh3/P                                                                                                    |
| Cancel Decrypt Password                                                                                                    |
|                                                                                                    |
| EC2 > Instances > i-00bd49bc2b9fc0bb0 > Get windows password                                                                                                    |
| Get Windows password Info<br>Retrieve and decrypt the initial Windows administrator password for this instance.                                                                                                    |
| Password change recommended<br>We recommend that you change your default password. Note: If a default password is changed, it cannot<br>be retrieved using this tool. It is important that you change your password to one that you will remember.                                                                                                    |
| You can use the following information to connect to your Windows instance using Remote Desktop.                                                                                                    |
| Private IP address                                                                                                    |

User name

đ

Close

c. Download the tool RDP for remotely connecting EC2 instances. After downloading and installing the tool, you can use the following information to connect EC2 instances. Or use windows Remote desktop to login.

| Connect to instance Info<br>onnect to your instance i-00bd49bc2b9fc0bb0 using                                                                                     | g any of these options                                             |
|----------------------------------------------------------------------------------------------------|--------------------------------------------------------------------|
| Session Manager RDP client                                                                                                    |                                                                    |
| 'ou can connect to your Windows instance us<br>unning the RDP shortcut file below:                                                                                | ing a remote desktop client of your choice, and by downloading and |
| Download remote desktop file                                                                                                    | ng the following details:                                          |
| Download remote desktop file When prompted, connect to your instance usi Public DNS                                                                               | ng the following details:                                          |
| Download remote desktop file When prompted, connect to your instance usi Public DNS  C ec2-52-82-124-68.cn-northwest-                                             | ng the following details:<br>User name<br>D Administrator          |
| Download remote desktop file When prompted, connect to your instance usi Public DNS  C ec2-52-82-124-68.cn-northwestcompute.amazonaws.com.cn                      | ng the following details:<br>User name<br>D Administrator          |
| Download remote desktop file When prompted, connect to your instance usi Public DNS C ec2-52-82-124-68.cn-northwestcompute.amazonaws.com.cn Password Get password | ng the following details:<br>User name<br>D Administrator          |

Note:

a. When you apply for VM configuration, see Chapter 2 in the Software Requirements document of the HCP platform software.

https://www.hikvision.com/en/support/download/software/hikcentral-professional-v2-4-1/

b. Amazon has banned ports 80 and 443, so after HCP is installed, 80 and 443 need to be changed to other ports such as 81 and 444 in the external network configuration of SYS.

# 4. Acquisition, installation and use of HCP

(1) HCP Download https://www.hikvision.com/en/support/download/software/hikcentral-professional-v2-4-1/

(2) Installation the HCP

"Quick Start Guide" for HCP document, download link: https://pinfo.hikvision.com/hkwsen/unzip/20230314155521\_74796\_doc/

(3) Use of HCP

Obtain HCP User Manual of Control Client, User Manual of Web Client, etc., download link:

https://pinfo.hikvision.com/hkwsen/unzip/20230712151753\_98833\_doc/

(4) More HCP information please refer to the website: https://www.hikvision.com/en/support/download/software/